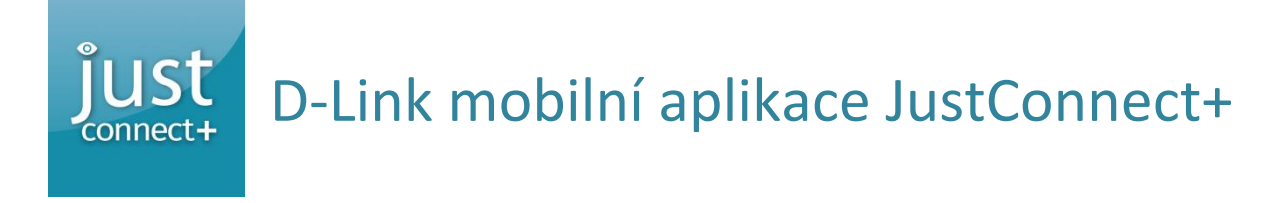

- Aplikace pro mobilní zařízení je dostupná pro systémy iOS 🖆 AppStore a Android 🏓 Google Play
- Poskytuje jednoduchý náhled na D-Link IP kamery dohledového systému v mobilním zařízení.

## Pro použití v domácí síti postupujte podle těchto kroků.

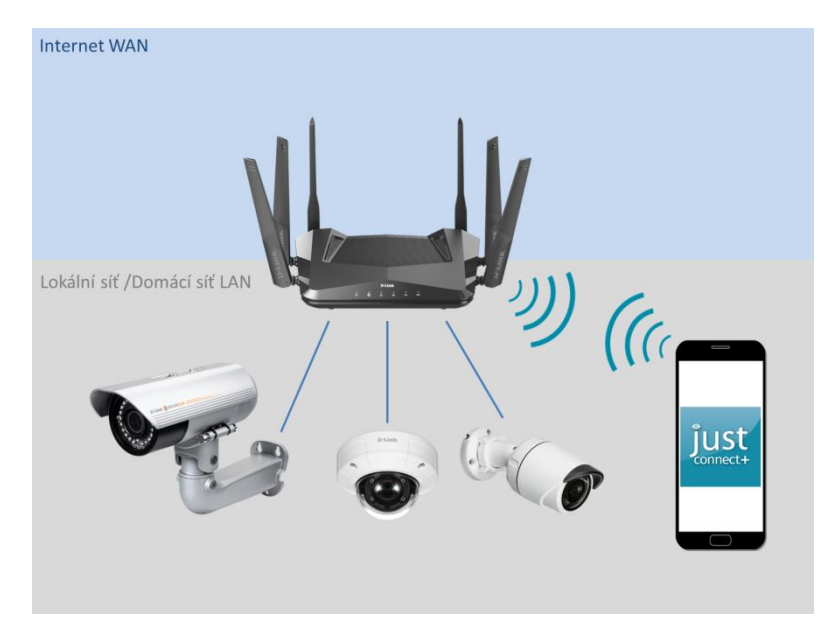

Na IP kameře nastavte heslo pro přístup a zajistěte, aby IP adresa kamery byla stále stejná.
 Nastavte na kameře statickou IP adresu nebo pokud používáte D-Link router nastavte na routeru statické přidělení IP adresy zařízení.

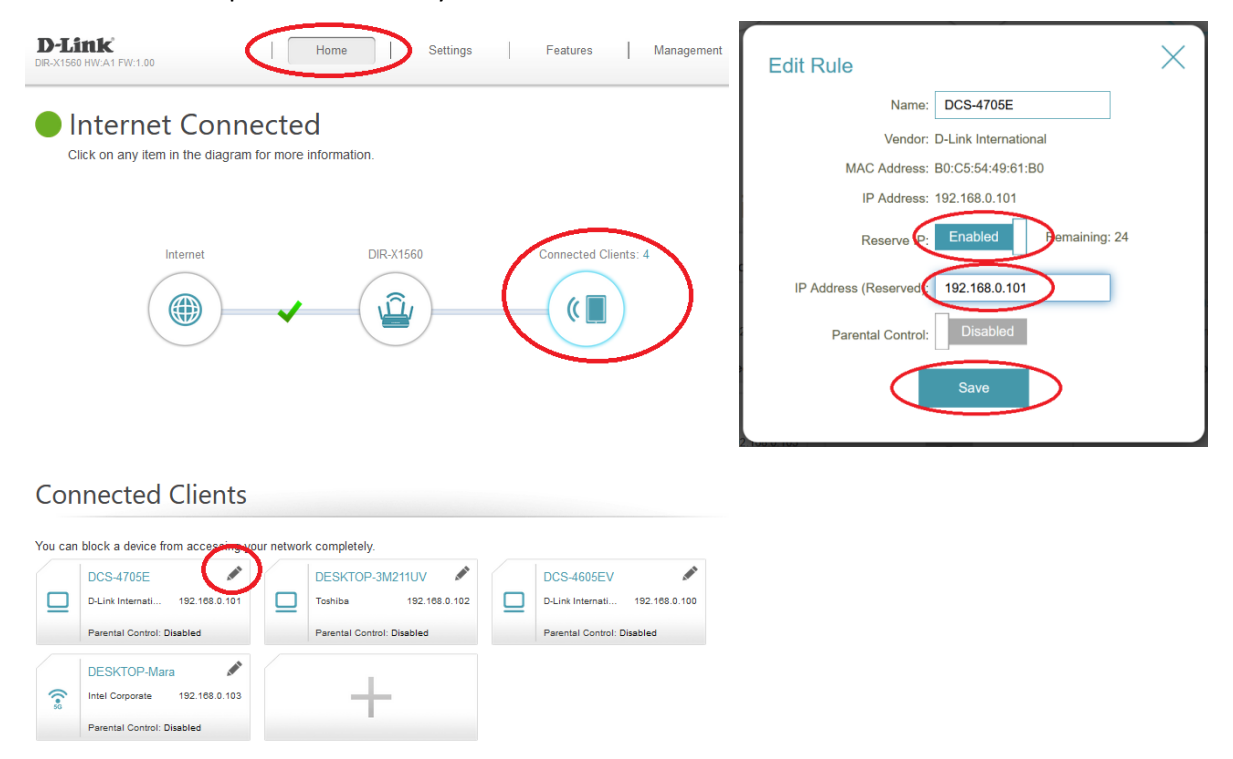

- Připojte mobilní zařízení do stejné sítě, kde jsou připojeny kamery, které chcete sledovat.
   Například připojte mobilní zařízení k WiFi Vašeho routeru, kde jsou připojené i IP kamery.
- V aplikaci Justconnect+ zvolte "Automatické" nebo "Ruční" nastavení.

| 13:46 \$ 🛋 🗢 👍 | 13:47                                                 | 8           | 13:47                                                                  | ® ,† h. \$ |
|----------------|-------------------------------------------------------|-------------|------------------------------------------------------------------------|------------|
| = (+           | ← Přidat zařízení                                     | ×           | ← Nastavení kamery                                                     | ×          |
| KAMERA NVR     | Vyberte zařízení, které<br>nastavit.<br>Kamera<br>NVR | chcete<br>> | Vyberte způsob nastaven<br>Automatické<br>nastavení<br>Ruční nastavení | í kamery.  |
| ■ (®) ◄        |                                                       | •           |                                                                        | •          |

 Při volbě "Automatické nastavení" proběhne hledání IP kamer v lokální síti LAN. Nalezené kamery budou zobrazeny. Pokud si přejete kameru nastavit, doplňte údaje (heslo kamery, jméno pro tuto kameru). Pro zobrazení videa klikněte na kameru, kterou chcete zobrazit.

| 13:48 🖇 🏄 😤 🖽        | 13:49 🖇 🛲 💎 🗘               | 740) | 14:09 \$                                | al 🗢 (B) | 14:09                                                                                                    | @C \$\$ hi.\$               |
|----------------------|-----------------------------|------|-----------------------------------------|----------|----------------------------------------------------------------------------------------------------|-----------------------------|
|                      | ← Vyberte kameru            | ×    | <ul> <li>Nastavení připojení</li> </ul> | ×        | =                                                                                                    | +                           |
|                      | Kamery v okolí              | C    | Model kamery DCS-4                      | 605EV    | KAMERA                                                                                                    | NVR                         |
| 16 dd - dd - d       | K dispozici(2)              |      | Název kameryDoma_DCS-44                 | 605EV    | and the second second s |                             |
| vyniedavani zarizeni | DCS-4605EV<br>192.168.0.100 |      | IP adresa 192.168                       | .0.100   |                                                                                                    |                             |
|                      | 00 DCS-4705E                |      | Číslo portu webu                        | 80       | DCS-4605EV<br>Doma_DCS-4605EV                                                                                                    | DCS-4705E<br>Doma_DCS-4705E |
|                      | 192.168.0.101               |      | Uživatelské jméno                       | admin    |                                                                                                    |                             |
| $\frown$             | Nakonfigurován(0)           |      | Heslo                                   | •••• @   |                                                                                                    |                             |
| Q                    |                             |      | DZ                                      | ALSÍ     |                                                                                                    |                             |
|                      |                             |      | $q^1 w^2 e^3 r^4 t^5 z^6 u^7 i^6$       | o° p°    |                                                                                                    |                             |
|                      |                             |      | asdfghjk                                | c I      |                                                                                                    |                             |
|                      |                             |      | ் y x c v b n n                         | n 🗵      |                                                                                                    |                             |
|                      |                             |      | ?123 , 🕲 .                              |          |                                                                                                    |                             |
| ■ () ◄               | • • •                       |      | ■ ● ◀                                   |          |                                                                                                    | 4                           |

 Při volbě "Ruční nastavení" zadejte ručně "Název kamery", "IP adresu", "Číslo portu webu" a "Heslo". Pro zobrazení videa klikněte na kameru, kterou chcete zobrazit.

| Nastavení připojení ×      KAMERA NVR      ázev kamery UZadat název kamery     UZadat název kamery     drácev kamery     domény nebo IP adress     íslo portu webu 80     źivatelské jméno admin     DCS-4605EV Dome DCS-4005EV     DOme DCS-4005EV     DOme DCS-4005EV     DOme DCS-4005EV                                                                                                    | Nastavení připojení     ×     E       kizev kamery     UZadat název kamery     KAMERA     NVR       adresa Název domény nebo IP adresa     B0     Image: Comparison of the second second s                                         | Nastavení připojení     ×     ≡       kamery     UZadat název kamery     KAMERA     NVR       esaNázev domény nebo IP adres:     protection     protection     protection       kortu webu     80     protection     protection     protection       elské jméno     admin     protection     protection     protection       Zadat heslo      Zadat heslo     protection     protection | Nastavení připojení ×     E                                                                                                    | 3.48                                | 30 († 111. š      | 14:09                         | in. \$                |
|----------------------------------------------------------------------------------------------------|----------------------------------------------------------------------------------------------------|----------------------------------------------------------------------------------------------------|----------------------------------------------------------------------------------------------------|-------------------------------------|-------------------|-------------------------------|-----------------------|
| Idázev kamery     UZadat název kamery     KAMERA     NVR       P adresa Název domény nebo IP adresz     Image: Comparison of the state state | kizev kamery     UZadat název kamery     KMERA     NVR       adresa\Název domény nebo IP adresa     80     Image: Comparison of the second second sec | kamery     UZadat název kamery     KAMERA     NVR       essaNázev domény nebo IP adres:          portu webu     80          elské jméno     admin           Zadat heslo @                                                                                                    | kázev kamery     UZadat název kamery     KAMERA     NVR       P adresaNázev domény nebo IP adresz     Image: Construction of the state state | <ul> <li>Nastavení připo</li> </ul> | ojení X           | Ξ                             |                       |
| PadresaNázev domény nebo IP adresa     Image: Company nebo IP adresa       islo portu webu     80       živatelské jméno     admin       Doma DDS-4005EV     DCS-4005EV                                                                                                    | adresaNázev domény nebo IP adres;<br>slo portu webu <u>80</u><br>istvatelské jméno admin <u>DCS-4605EV</u> Dome, DCS-405EV<br>bome, DCS-405EV Dome, DCS-405EV                                                                                                    | esaNázev domény nebo IP adrest<br>portu webu 80<br>elské jméno admin<br>Zadat heslo 400 EV Doma_DCS-4605EV Doma_DCS-470                                                                                                    | P adresaNázev domény nebo IP adresa<br>išlo portu webu <u>80</u><br>iživatelské jméno admin<br>telesio Zadat heslo D                                                                                                    | lázev kamery UZada                  | at název kamery   | KAMERA                        | NVR                   |
| islo portu webu 80 DCS-4605EV DCS-4<br>živatelské jméno admin DCS-4605EV DCS-405EV DCS-405EV DCS-405EV                                                                                                    | slo portu webu <u>80</u><br>ivatelské jméno admin <u>DCS-4605EV</u> <u>DCS-477</u><br>Doma_DCS-4605EV <u>DCS-477</u><br>Doma_DCS-4605EV                                                                                                    | bortu webu 80<br>elské jméno admin DCS-4605EV<br>Zadat heslo                                                                                                    | izislo portu webu 80<br>izivatelské jméno admin<br>leslo Zadat heslo 40                                                                                                    | P adresaNázev domén                 | iy nebo IP adresa |                               |                       |
| živatelské jméno admin DCS-4605EV DCS-47<br>Doma_DCS-4605EV Doma_DCS                                                                                                    | ivatelské jméno admin DCS-4605EV DCS-470<br>Doma_DCS-4605EV Doma_DCS-4605EV Doma_DCS-<br>eslo Zadat heslo @                                                                                                    | elské jméno admin DCS-4605EV DCS-470<br>Doma_DCS-4605EV DCS-470<br>Zadat heslo                                                                                                    | tživatelské jméno admin DCS-4605EV DCS-470<br>Doma_DCS-4605EV Doma_DCS-4605EV                                                                                                    | Číslo portu webu                    | 80                |                               |                       |
|                                                                                                    | zadat heslo 👁                                                                                                    | Zadat heslo 👁                                                                                                    | tesio Zadat hesio 👁                                                                                                    | Jživatelské jméno                   | admin             | DCS-4605EV<br>Doma_DCS-4605EV | DCS-470<br>Doma_DCS-4 |
| eslo Zadat heslo 👁                                                                                                    |                                                                                                    |                                                                                                    |                                                                                                    | Heslo                               | Zadat heslo 👁     |                               |                       |
|                                                                                                    |                                                                                                    |                                                                                                    |                                                                                                    |                                     |                   |                               |                       |
|                                                                                                    |                                                                                                    |                                                                                                    |                                                                                                    |                                     |                   |                               |                       |
|                                                                                                    |                                                                                                    |                                                                                                    |                                                                                                    |                                     |                   |                               |                       |
|                                                                                                    |                                                                                                    |                                                                                                    |                                                                                                    |                                     |                   |                               |                       |
|                                                                                                    |                                                                                                    |                                                                                                    |                                                                                                    |                                     |                   |                               |                       |
|                                                                                                    |                                                                                                    |                                                                                                    |                                                                                                    |                                     |                   |                               |                       |
|                                                                                                    |                                                                                                    |                                                                                                    |                                                                                                    |                                     |                   |                               |                       |
|                                                                                                    |                                                                                                    |                                                                                                    |                                                                                                    |                                     |                   |                               |                       |
|                                                                                                    |                                                                                                    |                                                                                                    |                                                                                                    |                                     | DALŠÍ             |                               |                       |
| DALSI                                                                                                    | DALS                                                                                                    | DALŚI                                                                                                    | DALSI                                                                                                    |                                     |                   |                               |                       |
| DALSÍ                                                                                                    | DALSÍ                                                                                                    | DALSI                                                                                                    | DALSI                                                                                                    |                                     |                   |                               |                       |

## Pro použití přístupu z Internetu postupujte podle těchto kroků.

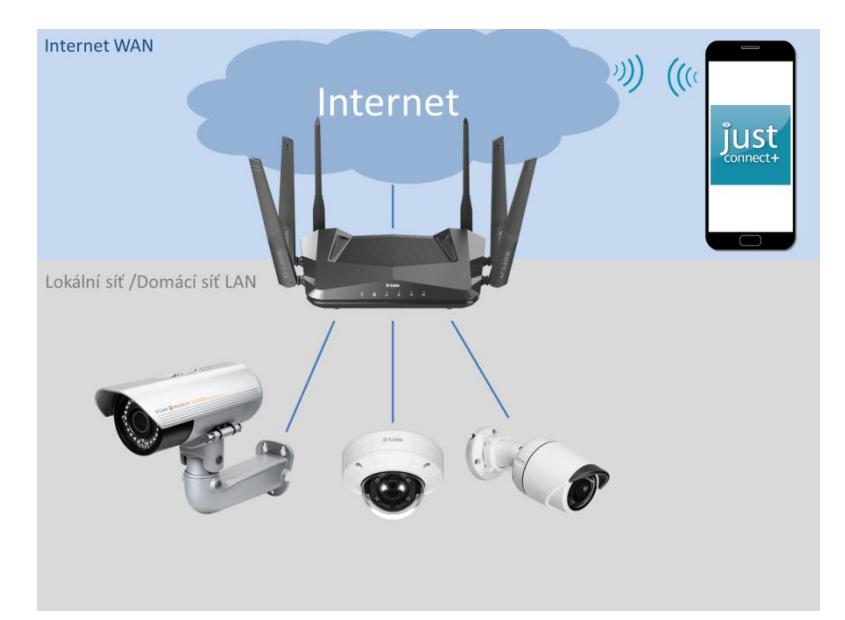

- Podmínkou použití je veřejná IP adresa na WAN/Internet připojení routeru.
- Kameru lze nastavit zároveň pro přístup z domácí sítě i z Internetu. Pro přístup k videu pak zvolte nastavení podle toho, kde se nacházíte.
- Na IP kameře nastavte heslo pro přístup a zajistěte, aby IP adresa kamery byla stále stejná dle kroků výše.
- Na routeru zajistěte přesměrování provozu z WAN/Internet rozhraní na IP rozhraní/adresy kamer v domácí síti LAN. Funkce, které toto nastavení umožňují, jsou "Port Forwarding" nebo "Virtual Server". Lze použít i funkci "Quick VPN", která je podporována na vybraných modelech routerů D-Link. Při připojení pomocí "Quick VPN" lze postupovat stejně jako v případě domácí sítě. Je ale nutné nastavit kameru ručním nastavením (Automatické detekování kamer není podporováno přes VPN).

Příklad nastavení pravidel "Virtual server" pro přesměrování provozu z Internetu na IP
 kamery v domácí síti. Připojení na věřejnou IP adresu WAN rozhraní routeru (tuto IP adresu
 lze najít ve statusu připojení k Internetu) a portu 2221 bude předáno do domácí sítě na LAN
 IP adresu 192.168.0.100 a port 80

Internet\_WAN\_IP\_adresa:external\_port -> Domácí\_LAN\_IP\_adresa:Internal\_port

| <b>D-Lit</b><br>DIR-3060 H                                                                                                    | <b>tk</b><br>W:A1 FW:1.02 |                        | Home     | Se            | ttings        | Features      | Manage | ment   |  |  |
|----------------------------------------------------------------------------------------------------|---------------------------|------------------------|----------|---------------|---------------|---------------|--------|--------|--|--|
| Your router helps share a single IP address assigned by your Internet service provider among several clients in your home. Virtual servers are preset port mappings for popular services, like a web or e-mail server, that route traffic to a specified client inside. |                           |                        |          |               |               |               |        |        |  |  |
| Advanced>>Virtual Server Port Forwarding Save                                                                                                    |                           |                        |          |               |               |               | /e     |        |  |  |
| Status                                                                                                    | Name                      | Local IP               | Protocol | External Port | Internal Port | Schedule      | Edit   | Delete |  |  |
| $\checkmark$                                                                                                    | DCS-4606                  | 192. <b>1</b> 68.0.100 | TCP      | 2221          | 80            | Always Enable |        |        |  |  |
| V                                                                                                    | DCS-4705                  | 192.168.0.102          | TCP      | 2222          | 80            | Always Enable | Amet   |        |  |  |
| Add Pule Permining: 22                                                                                                    |                           |                        |          |               |               |               |        |        |  |  |

- V aplikaci Justconnect+ zvolte "Ruční" nastavení.
- Zadejte "Název kamery", "IP adresu" veřejná IP adresa, která je na routeru v připojení k Internetu/WAN, "Číslo portu webu" - číslo portu, které jste použili pro přesměrování provozu (External port) a "Heslo". Pro zobrazení videa klikněte na kameru, kterou chcete zobrazit. Pokud jste připojeni v domácí síti, použijte nastavení "Doma". Pokud jste připojeni k Internetu, použijte nastavení "Internet".

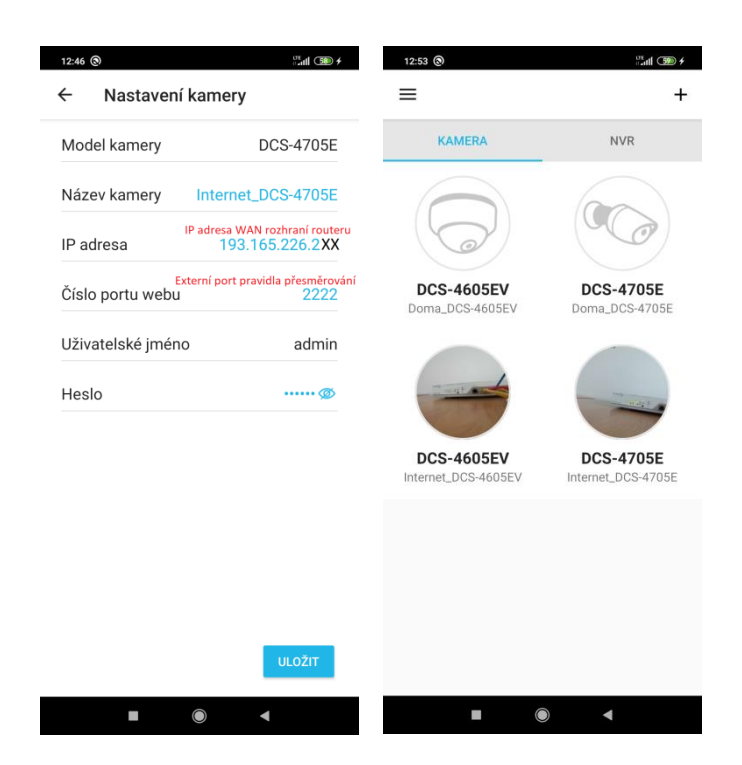

## Možnosti zobrazení.

- Online video a zvuk kamery lze sledovat jednotlivě nebo 4 kamery matici 4x4.
- Lze volit základní parametry obrazu, které jsou podporované kamerou.
- Nahrávat online video nebo pořizovat snímky lze do interní paměti zařízení, kde běží aplikace.
- Nápovědu k funkcím lze zobrazit v záložce "Výukový program"

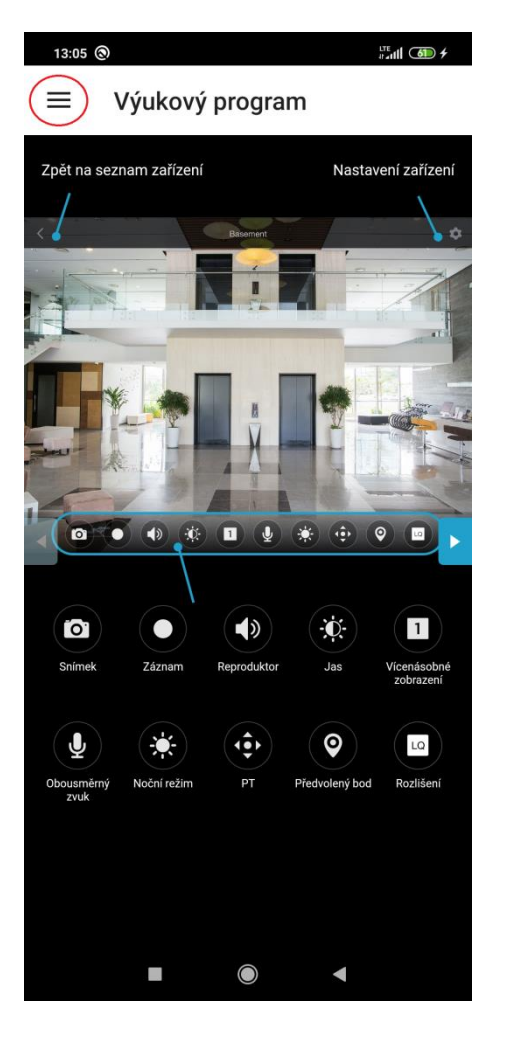

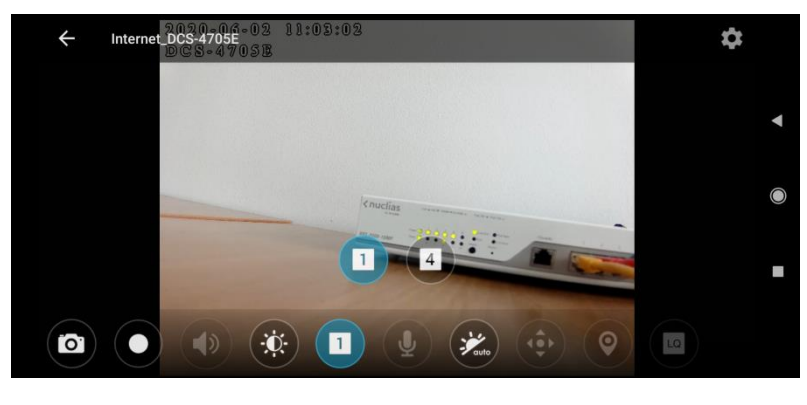

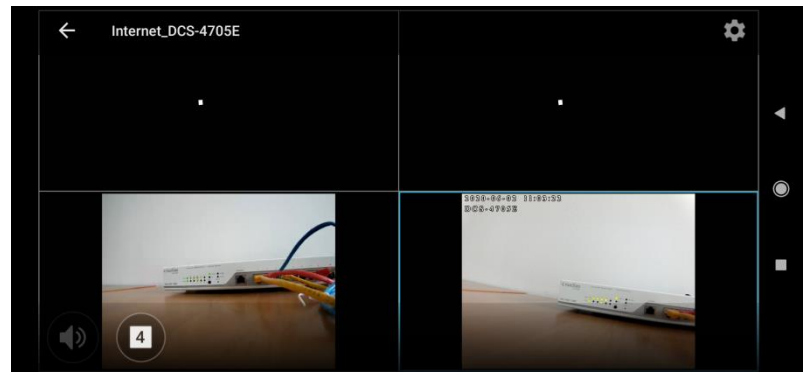